1. Abre Adobe Illustrator CS4, y crea un nuevo documento.

2. En la Pantalla de bienvenida, haz clic sobre Documento para web....

3. Primero vamos a dibujar la silueta de la cabeza, sobre la que colocaremos todos los objetos.

4. Traza los puntos en las posiciones que se ven en la imagen, utilizando los puntos de dirección antes y después de crear el punto de ancla. Forma un trazado cerrado, volviendo a hacer clic en el punto inicial.

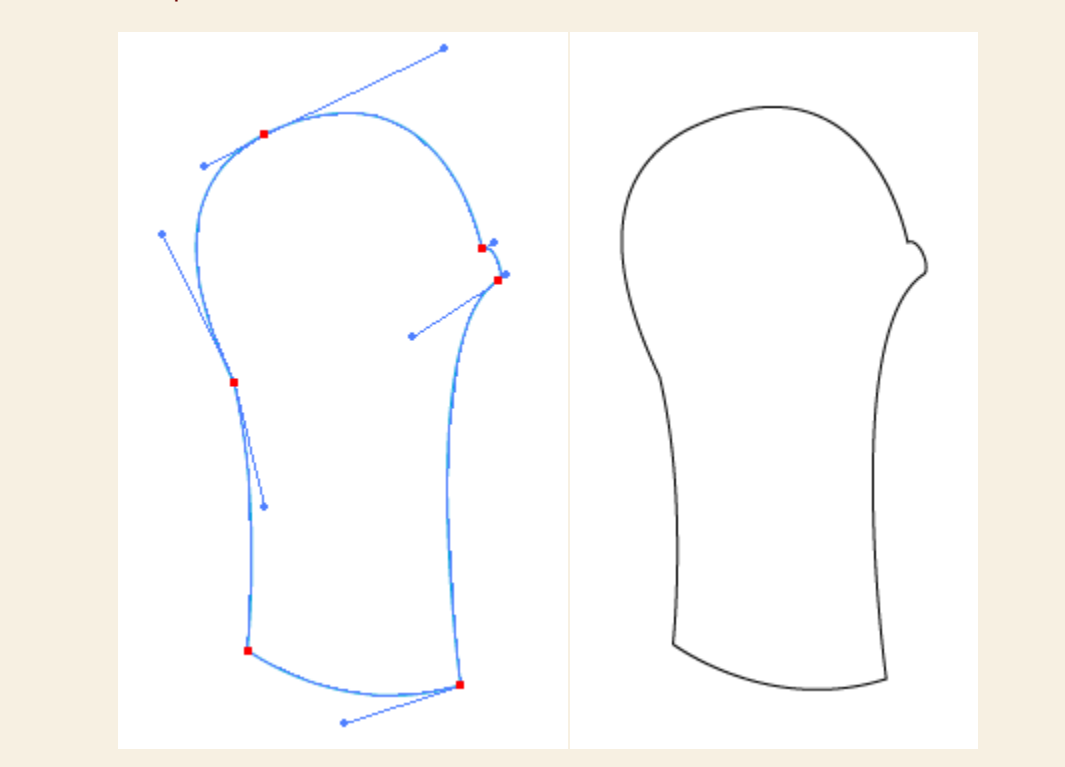

5. Ahora crearemos la boca, un trazo abierto que parte del labio inferior y finaliza en la comisura:

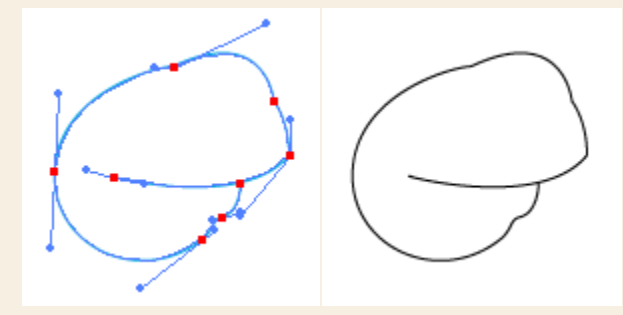

6. La nariz, un trazo abierto en forma de "c" invertida, alargada.

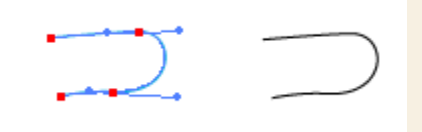

7. Los ojos. El derecho será una circunferencia. Del izquierdo sólo nos interesa la parte que se verá. Ambos trazados son cerrados.

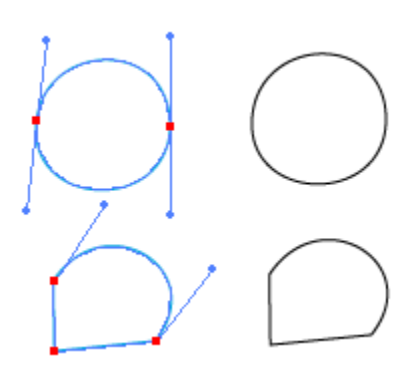

8. Y por último la oreja, un trazado abierto en forma de "C".

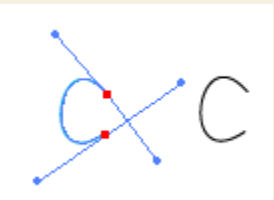